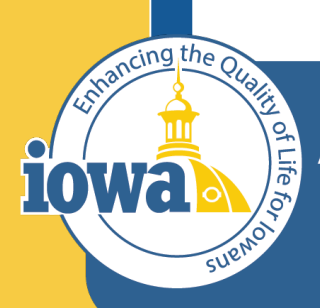

Department of Administrative Services

> Empowering People Collaboration Customer Service

# IMPACS Shopping

Step-by-Step Guide for PunchOut and Purchasing from Contracts and Solicitations

## **Table of Contents**

Shopping Instructions Login PunchOut Navigation Shopping Cart Navigation Purchase Requisition Navigation Purchasing from Contracts Purchasing Zero Dollar Non-Catalog Items from Contracts Purchasing from Sourcing Event Purchase Orders Invoicing

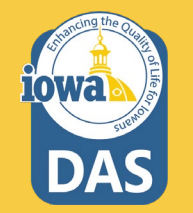

## **Shopping Instructions**

1. Please make sure that you and your approver have been onboarded to Jaggaer / IMPACS.

2. Verify your "Ship To" and "Bill To" Addresses in your profile.

3. Check that your Department has an active account with the PunchOut Vendor.

4. One Purchase Requisition (PR) per Vendor. Please do not mix vendors on a PR.

5. Each Vendor may have different procedures to place orders. Please reach out to the State of Iowa Contract Manager for more information. At a later date, there will be a depository of Vendor instructions.

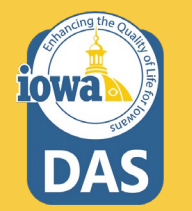

### Sign into Okta and locate the Jaggaer stickers

Click on DAS Jaggaer PROD to enter the Production site.

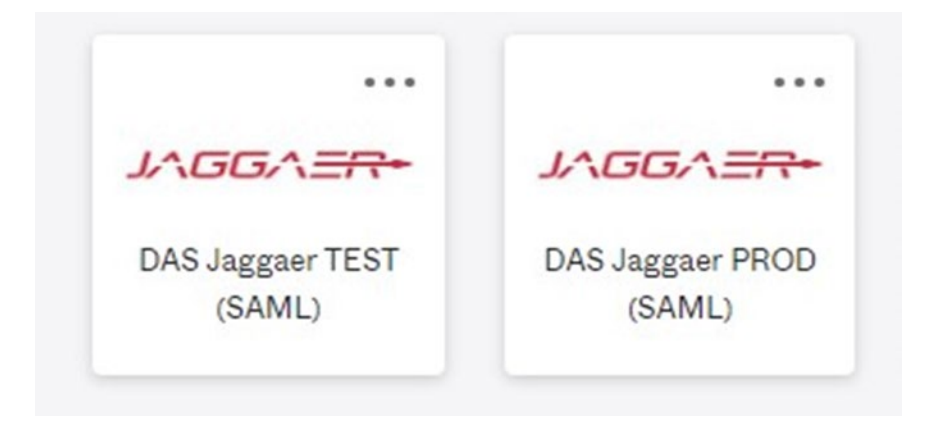

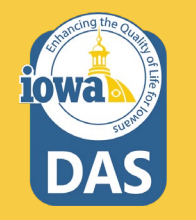

## Main Menu

iowa

DAS

| 秴 Home                                                                             | Town Management of Processment and Costrain. System | TINT                         |                         |                 |                                        | All • Search (Alt+Q) Q                                                                                       | 2,674.81 U                          | SD 📜                       | • 1 <sup>12</sup>          |
|------------------------------------------------------------------------------------|-----------------------------------------------------|------------------------------|-------------------------|-----------------|----------------------------------------|----------------------------------------------------------------------------------------------------|-------------------------------------|----------------------------|----------------------------|
| 📜 Shop                                                                             | Dashboards • Shop [                                 | Dashboard - LS               |                         |                 |                                        |                                                                                                    |                                     | 1                          | • 0                        |
| C Orders                                                                           | Shop Dashboard - LS Sol                             | icitations Dashboard - LS    | Solicitations Home Test | (Unsaved)       |                                        |                                                                                                    |                                     |                            |                            |
| Contracts                                                                          | Shop                                                |                              |                         |                 |                                        |                                                                                                    |                                     |                            |                            |
| Accounts<br>Payable                                                                | Simple Advanced                                     |                              |                         | Go to: Favorit  | tes   Forms   Non-Ca                   | talog Item   Service Item   Quick Order                                                                      | Browse: Ven                         | dors   Catego              | ories   Cont               |
| 🗏 Vendors                                                                          | Search for products, vendo                          | rs, forms, part number, etc. |                         |                 |                                        |                                                                                                    |                                     |                            |                            |
|                                                                                    |                                                     |                              |                         |                 |                                        |                                                                                                    |                                     |                            |                            |
| Sourcing                                                                           |                                                     |                              |                         |                 |                                        |                                                                                                    |                                     |                            |                            |
| Sourcing                                                                           | Showcases                                           |                              |                         |                 | My Draft Car                           | ts                                                                                                    | _                                   | _                          | Ţ                          |
| Sourcing                                                                           | Showcases                                           |                              |                         |                 | My Draft Car                           | ts                                                                                                    |                                     |                            | Ţ                          |
| Sourcing       ILL     Reporting       Reporting       Administer       Setup      | Showcases<br>PunchOut Catalogs                      |                              |                         |                 | My Draft Car<br>Showing Resu           | ts<br>Its 1 - 4 of 4                                                                                         |                                     |                            | Ţ                          |
| Sourcing     ILL   Reporting     Reporting     Administer     Setup                | Showcases<br>PunchOut Catalogs                      | C                            | Ľ                       | ندر :<br>ب<br>ت | My Draft Car<br>Showing Resu<br>NUMBER | IS<br>Its 1 - 4 of 4<br>CART                                                                                 | CART TYPE                           | DATE ↓                     | Ţ                          |
| Sourcing     Int   Reporting     Administer     Setup                              | Showcases<br>PunchOut Catalogs                      | C<br>BH                      | C C                     | <br>~<br>[001]  | My Draft Car<br>Showing Resu<br>NUMBER | ts<br>Its 1 - 4 of 4<br>CART<br>2022-12-05 Jaura.shannon@iowa.gov 01                                         | CART TYPE<br>My Drafts              | DATE ↓<br>12/5/2022        | 1<br>2,674.81              |
| <ul> <li>Sourcing</li> <li>Reporting</li> <li>Administer</li> <li>Setup</li> </ul> | Showcases<br>PunchOut Catalogs                      | C<br>BH<br>C                 | Ci Ci                   | <br>~<br>(Dell) | My Draft Car<br>Showing Resu<br>NUMBER | ts<br>Its 1 - 4 of 4<br>CART<br>2022-12-05 laura.shannon@lowa.gov 01<br>2022-11-08 laura.shannon@lowa.gov 01 | CART TYPE<br>My Drafts<br>My Drafts | DATE ↓ 12/5/2022 11/8/2022 | T<br>2,674.81<br>19,456.64 |

## **Shopping Dashboard**

Open the Home Dashboard or the SHOP Dashboard. From the Shop Section, the Buyer may search for products, services, vendors, part numbers, etc. or use the PunchOut Vendor Catalogs.

| agement of Procurement and Contracts System | TEST                  |                 |                                             |                           |                    |                                       |                                                                                                    | All • Search                                                                                                    | (Alt+Q) Q                                                     | 1,595.00 USD 🗎 👻                                             | 🔶 🚾 .                                                               |
|---------------------------------------------|-----------------------|-----------------|---------------------------------------------|---------------------------|--------------------|---------------------------------------|----------------------------------------------------------------------------------------------------|----------------------------------------------------------------------------------------------------|---------------------------------------------------------------|--------------------------------------------------------------|---------------------------------------------------------------------|
| hboards • Shop Da                           | ashboard - LS         |                 |                                             |                           |                    |                                       |                                                                                                    |                                                                                                    |                                                               |                                                              | • • _ •                                                             |
| counts Payable Dashboard                    | Admin Dashboard       | Admin Dashboard | d - LS Contract Manag                       | er Dashboard              | Contract Manager D | )ashboard - L                         | S DAS PA Workload                                                                                                    | Home Dashboard Laura's Dashboard -1 S                                                                                              | Shop Dashboard - LS Sol                                       | licitations Dashboard - LS                                   |                                                                     |
| D                                           |                       |                 |                                             |                           |                    |                                       |                                                                                                    |                                                                                                    |                                                               |                                                              |                                                                     |
|                                             |                       |                 |                                             |                           |                    |                                       |                                                                                                    |                                                                                                    |                                                               |                                                              |                                                                     |
| mple Advanced                               |                       |                 |                                             |                           |                    |                                       | Go to                                                                                                    | : Favorites   Forms   Non-Catalog Item   Service                                                                                   | Item   Quick Order Br                                         | owse: Vendors   Cate                                         | gories   Contrac                                                    |
| arch for products, vendors,                 | , forms, part number, | etc.            |                                             |                           |                    |                                       |                                                                                                    |                                                                                                    |                                                               |                                                              | Q                                                                   |
|                                             |                       |                 |                                             |                           |                    |                                       |                                                                                                    |                                                                                                    |                                                               |                                                              |                                                                     |
|                                             |                       |                 |                                             |                           |                    |                                       |                                                                                                    |                                                                                                    |                                                               |                                                              |                                                                     |
|                                             |                       |                 |                                             |                           |                    |                                       |                                                                                                    |                                                                                                    |                                                               |                                                              |                                                                     |
| wcases                                      |                       |                 |                                             |                           |                    |                                       | My Draft Carts                                                                                                    |                                                                                                    |                                                               |                                                              | <b>.</b>                                                            |
| wcases                                      |                       |                 |                                             |                           |                    |                                       | My Draft Carts                                                                                                    |                                                                                                    |                                                               |                                                              | Ţ.                                                                  |
| wcases<br>chOut Catalogs                    |                       |                 |                                             |                           |                    |                                       | My Draft Carts<br>Showing Results                                                                                                 | 1 - 4 of 4                                                                                                    |                                                               |                                                              | Ţ.                                                                  |
| wcases<br>:hOut Catalogs                    |                       | C               |                                             | Ľ                         |                    | ···<br>*                              | My Draft Carts<br>Showing Results<br>NUMBER                                                                                       | 1-4 of 4<br>CART                                                                                                    | CART TYPE                                                     | DATE ↓                                                       | ۲ ۲<br>۲۵۲                                                          |
| wcases<br>hOut Catalogs                     | B                     |                 | COWG                                        | Ľ                         | (Dest)             | ····<br>···                           | My Draft Carts<br>Showing Results<br>NUMBER                                                                                       | 1-4of4<br>CART<br>Copy of RFB 17 Test 001                                                                                          | CART TYPE<br>My Drafts                                        | DATE ↓<br>11/16/2022                                         | T · · · · · · · · · · · · · · · · · · ·                             |
| wcases<br>hOut Catalogs                     |                       |                 | CDWG                                        |                           | (Dell)             | ····                                  | My Draft Carts<br>Showing Results<br>NUMBER                                                                                       | 1-4 cf 4<br>CART<br>Copy of RFB 17 Test 001                                                                                        | CART TYPE<br>My Drafts                                        | <b>DATE ↓</b><br>11/16/2022                                  | T                                                                   |
| wcases<br>hOut Catalogs<br>anyonubes        | E B                   |                 | CPA INGER                                   |                           | (Þæll)             | ···                                   | My Draft Carts<br>Showing Results<br>NUMBER<br>3652754<br>3647507                                                                 | 1 - 4 of 4<br>CART<br>Copy of RFB 17 Test 001<br>2022-11-08 laura.shannon@iowa.gov 01                                              | CART TYPE<br>My Drafts<br>My Drafts                           | DATE ↓<br>11/16/2022<br>11/8/2022                            | ▼ .<br>TOT/<br>1,595.00US<br>19,456.64US                            |
| WCases<br>hOut Catalogs<br>annusonusives    |                       |                 | COW6<br>GRAINGER                            |                           | (DEL)<br>GraphaR   | ···                                   | My Draft Carts           Showing Results           NUMBER           2652754           3647507           3647535                   | A of 4      CART      Copy of RFB 17 Test 001      2022-11-08 laura.shanon@lowa.gov 01      Copy of RFB 17 Test 001                | CART TYPE<br>My Drafts<br>My Drafts<br>My Drafts<br>My Drafts | DATE ↓<br>11/16/2022<br>11/8/2022<br>11/8/2022               | T<br>TOT7<br>1,595.00US<br>19,456.64US<br>1,595.00US                |
| wcases<br>hOut Catalogs<br>angenuines       |                       |                 | COWO<br>GRAINGER                            |                           | (Dell)<br>GraybaR  | ··· · · · · · · · · · · · · · · · · · | My Draft Carts<br>Showing Results<br>NUMBER<br>2647507<br>3647535<br>5637913                                                      | 1 - 4 of 4<br>CART<br>Copy of RFB 17 Test 001<br>2022-11-08 laura shannon@iowa gov 01<br>Copy of RFB 17 Test 001<br>Test Palo Alto | CART TYPE<br>My Drafts<br>My Drafts<br>My Drafts<br>My Drafts | DATE ↓<br>11/16/2022<br>11/8/2022<br>11/8/2022               | T<br>TOTZ<br>1,595.00US<br>19,456.64US<br>1,595.00US<br>71,820.48US |
| NCASES hOut Catalogs amagentuines  FESTENCE |                       |                 | cowo<br>GRAINGER<br>Insight <sup>#</sup>    |                           | (DELL)<br>GraybaR  | ···                                   | My Draft Carts           Showing Results           NUMBER           3652754           3647597           3647535           3637913 |                                                                                                    | CART TYPE<br>My Drafts<br>My Drafts<br>My Drafts<br>My Drafts | DATE ↓<br>11/16/2022<br>11/8/2022<br>11/8/2022<br>10/28/2022 | T<br>TOT.<br>1,595.00US<br>19,456.64US<br>1,595.00US<br>71,820.48US |
| NCASES                                      |                       |                 | covie)<br>GRAINGER<br>Insight <sup>##</sup> | C           C           C | (Dell)<br>Graybar  |                                       | My Draft Carts<br>Showing Results<br>NUMBER<br>3652754<br>3647507<br>3647535<br>3687913                                           | 1 - 4 of 4<br>CART<br>Copy of RFB 17 Test 001<br>2022-11-08 laura.shannon@lowa.gov 01<br>Copy of RFB 17 Test 001<br>Test Palo Alto | CART TYPE<br>My Drafts<br>My Drafts<br>My Drafts<br>My Drafts | DATE ↓<br>11/16/2022<br>11/8/2022<br>11/8/2022<br>10/28/2022 | T<br>TOT.<br>1,595.00US<br>19,456.64US<br>1,595.00US<br>71,820.48US |

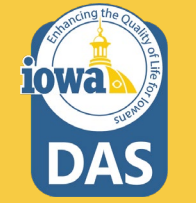

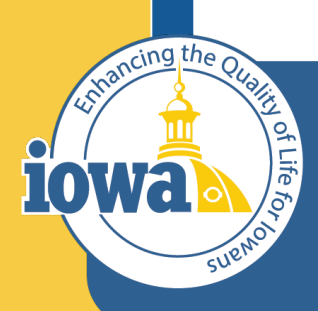

Department of Administrative Services

> Empowering People Collaboration Customer Service

## PunchOut

Shopping with Vendor PunchOut Catalogs

## **PunchOut Stickers**

Under the **Showcases** Section, on the Shopping Dashboard, there are 17 PunchOut Vendors featured on IMPACS. Each is represented by a Vendor sticker.

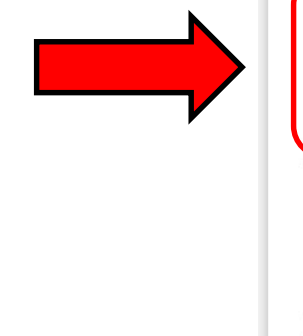

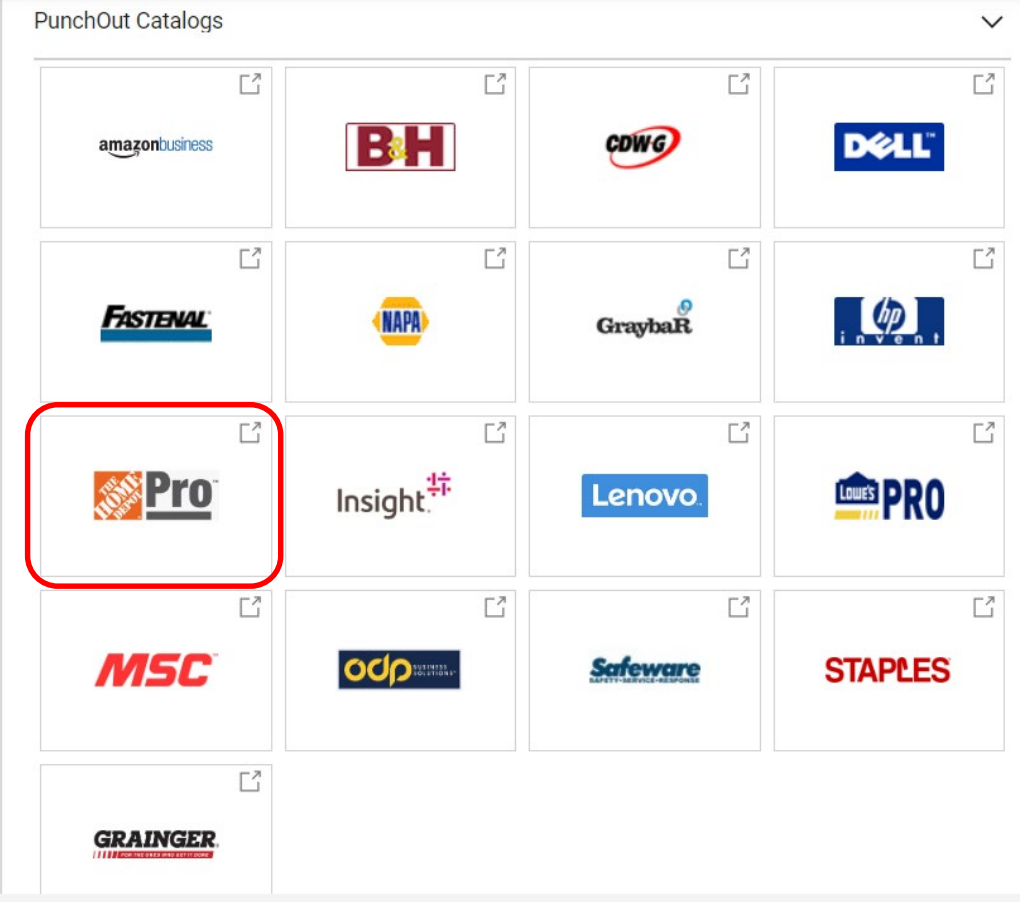

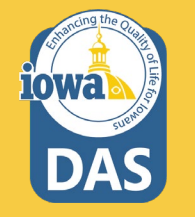

## **PunchOut Vendor Navigation**

Once you click on the sticker, you will be directed to the Vendor's website which has the contract pricing built into the product & service offerings. Follow the Vendor instructions. Each Vendor might have different instructions on how to proceed.

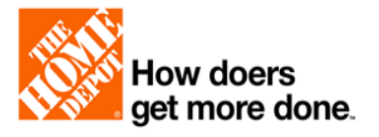

Need help with your account? Please contact our Pro Solution Center 1-800-292-4208

For quotes and/or orders: eprocurement@homedepot.com For order assistance/exceptions: proecommsupport@homedepot.com

**STORE FINDER** 

Please enter the zip code of your local store.

SUBMIT

By selecting your local store, you'll see items that are in stock and ready for pickup or delivery. This selection covers every item in the store, including large and heavy items like lumber, sheetrock, and sand... All handled by our Pro Support team.

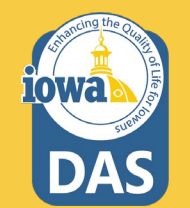

## **PunchOut Vendor Navigation**

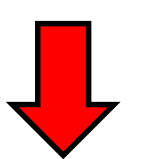

STORE FINDER

\*\*NOTE\*\* If you choose "In-Store Pickup", you will receive an email notifying you when the order is ready to pickup. Please print that email and bring to the ProDesk.

Continue to follow the Vendor instructions and note any special instructions.

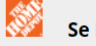

#### Se Des Moines # 2104

4900 Se 14th St Des Moines, IA 50320 (515)287-7269 Distance : 3.75 Miles

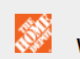

W Des Moines # 2103

3700 University Ave West Des Moines, IA 50266 (515)221-2233 Distance : 7.93 Miles

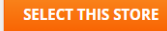

SELECT THIS STORE

DAS

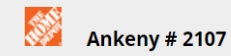

2335 Se Delaware Ave Ankeny, IA 50021

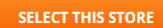

Once on the shopping site, navigation is similar to any online shopping experience. A banner at the top of the webpage shows that you are on the Vendor's PunchOut website and you may exit at any time by clicking on the **Cancel PunchOut** button.

|                             | WHEN YOU'RE A I        | PRO, TIME IS MONEY. THE H | OME DEPOT IS DEDICATED                        | TO SAVING YOU BOTH. |                                                   |  |
|-----------------------------|------------------------|---------------------------|-----------------------------------------------|---------------------|---------------------------------------------------|--|
| How doe                     | rs                     |                           | QUICK ORDER SI                                | HOPPING LISTS ORDER | HISTORY MY INFO                                   |  |
| Set more                    | done.                  |                           |                                               | HOME QUO            | DTES CONTACT US                                   |  |
| Shop by Department          | • Search Al            | What can we help yo       | ou find?                                      | Q                   | - بب                                              |  |
| Bath 🕨                      | 1                      | Chan                      | ges are here: <u>check out wh</u>             | at's new!           |                                                   |  |
| Building Materials          |                        |                           |                                               |                     |                                                   |  |
| Cleaning +                  | SHOP BY DEPARTMEN      | Т                         |                                               |                     |                                                   |  |
| Decor +                     |                        |                           |                                               |                     |                                                   |  |
| Doors & Windows             |                        |                           |                                               |                     | Riteries                                          |  |
| Electrical <b>•</b>         |                        |                           |                                               | 0                   | 12/2 250                                          |  |
| Flooring <b>•</b>           |                        |                           | Contractor                                    | BM                  | S Contraction S                                   |  |
| Heating, Venting &  Cooling | -1                     |                           | Clean-Up Bags                                 | 97                  | 12/2 250.<br>8<br>8<br>8<br>8<br>8<br>8<br>8<br>8 |  |
| How-To ►                    |                        |                           | 32 BAGS San Carpon Carponer Carponer Carponer |                     |                                                   |  |
| Independent Living 🕨        | Bath >                 | Building Materials >      | Cleaning >                                    | Doors & Windows >   | Electrical >                                      |  |
| Kitchen 🕨                   | Bathroom Accessories & | Boat Docks & Hardware     | Air Care                                      | Awnings             | Alternative Energy                                |  |
| Lighting & Ceiling Fans 🕨   | Hardware               | Builders Hardware         | Cleaning Tools &                              | Door & Window       | Solutions                                         |  |
| Lumber & Composites 🕨       | Bathroom Faucets       | Ceilings                  | Supplies                                      | Flashing            | Dimmers, Switches &                               |  |
| Outdoors +                  | Bathroom Mirrors       | Concrete, Cement &        | Floorcare                                     | Doors               | Outlets                                           |  |
| Paint                       | Bathroom Safety &      | Masonry                   | Household Cleaners                            | Exterior Shutters   | Door Bells & Intercoms                            |  |
|                             |                        |                           |                                               |                     |                                                   |  |

#### Select your item(s), quantity, and add to cart.

| 1                                               | WHEN YOU'RE A PRO, TIME IS MO             | NEY. THE HOME DEPOT IS DEDICATE                                                                            | D TO SAVING YOU BOTH.                                                                |            |
|-------------------------------------------------|-------------------------------------------|----------------------------------------------------------------------------------------------------|--------------------------------------------------------------------------------------|------------|
| How doers                                       | ;<br>one                                  | QUICK ORDER                                                                                                | SHOPPING LISTS ORDER HISTORY                                                         | MY INFO    |
| gere.e u                                        |                                           |                                                                                                    | HOME QUOTES                                                                          | CONTACT US |
| Shop by Department 🔹                            | Search All 👻 What ca                      | in we help you find?                                                                                       | Q                                                                                    | ∙ بٍ۲      |
| Bath  Building Materials                        | Home > Lumber & Composites > Plywood > MD | F>                                                                                                    |                                                                                      |            |
| Cleaning >                                      | Reset Filter by Keyword                   | A Sort by ▼ 25 pe                                                                                          | rr page ▼ Page 1 of 1 1 - 8 of 8                                                     |            |
| Decor   Doors & Windows                         |                                           |                                                                                                    |                                                                                      |            |
| Electrical  Flooring Heating, Venting & Cooling | •                                         |                                                                                                    | •                                                                                    | Ð          |
| How-To  Independent Living Kitchen              | 3/4 in. x 4 ft. x 8 ft. MDF Panel         | Hardboard Tempered Panel<br>(Common: 1/8 in. 4 ft. x 8 ft.;<br>Actual: 0.115 in. x 47.7 in. x 95.7<br>in.) | MDF Panel (Common: 1/2 in. x 4<br>ft. x 8 ft.; Actual: 1/2 in. x 49 in. x<br>97 in.) |            |
| Lighting & Ceiling Fans  Lumber & Composites    | \$59.98                                   | \$12.98                                                                                                    | \$49.98                                                                              |            |
| Paint •                                         | Store Pickup                              | Store Pickup                                                                                               | Store Pickup                                                                         |            |
| Plumbing   Protection Plans                     | Local Delivery                            | Local Delivery                                                                                             | Local Delivery                                                                       |            |
| Storage & Organization >                        | Shipping Unavailable                      | Shipping Unavailable                                                                                       | Shipping Unavailable                                                                 |            |
|                                                 | Qty: S Add to Cart                        | Qty: 0 Add to Cart                                                                                         | t Qty: 0 Add to Cart                                                                 |            |

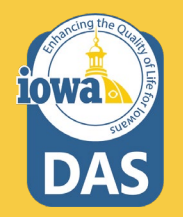

#### Select your Fulfillment option and note the Vendor terms for delivery.

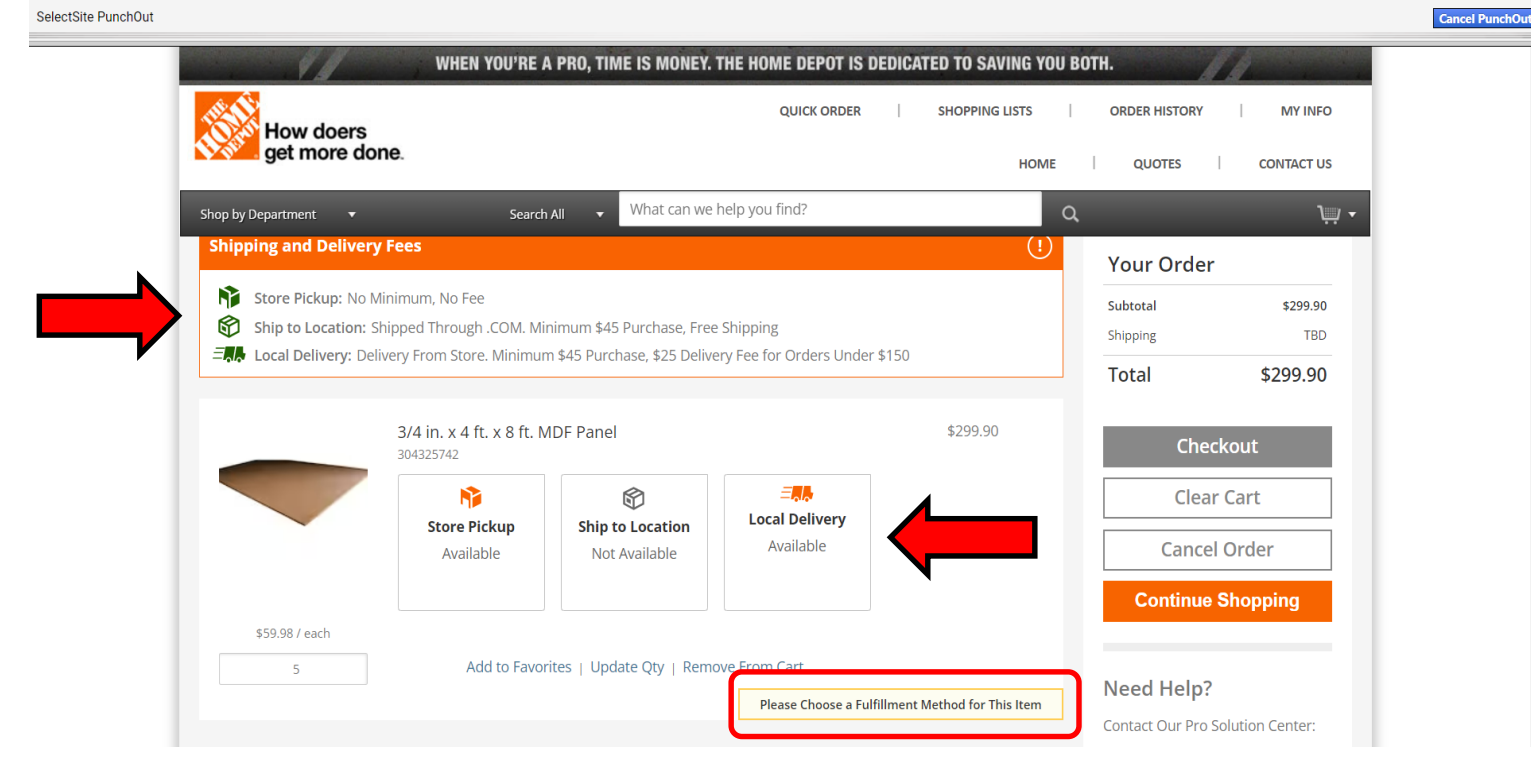

#### Select your Fulfillment option and note the Vendor terms for delivery.

| ıt                                  |                                                                                                    |                        |               |            |
|-------------------------------------|----------------------------------------------------------------------------------------------------|------------------------|---------------|------------|
| WHEN Y                              | DU'RE A PRO, TIME IS MONEY. THE HOME DEPOT IS D                                                          | EDICATED TO SAVING YOU | вотн.         | 1          |
| How doors                           | QUICK ORDER                                                                                              | SHOPPING LISTS         | ORDER HISTORY | MY INFO    |
| get more done.                      |                                                                                                    | HOME                   | QUOTES        | CONTACT US |
| Shop by Department 🔹                | Search All 🗸 What can we help you find?                                                                  |                        | 2             | \ <u>.</u> |
|                                     | SE DES MOINES#210<br>4900 SE 14TH ST<br>DES MOINES, IA 50320                                             | 4                      |               |            |
| Shipping and Delivery Fees          |                                                                                                    | !                      | Your Order    |            |
| Store Pickup: No Minimum, No Fee    |                                                                                                    |                        | Subtotal      | \$299.90   |
| Ship to Location: Shipped Through . | .OM. Minimum \$45 Purchase, Free Shipping<br>Minimum \$45 Purchase. \$25 Delivery Fee for Orders Under ( | \$150                  | Shipping      | TBD        |
| •••                                 |                                                                                                    |                        | Total         | \$299.90   |
| 3/4 in. x 4 ft.                     | < 8 ft. MDF Panel                                                                                        | \$299.90               | Che           | ckout      |
| Store Pick                          | sup<br>Ship to Location<br>Not Available<br>Available                                                    |                        | Ciea          | l Order    |
|                                     |                                                                                                    |                        | Continue      | Shopping   |
| \$59.98 / each                      |                                                                                                    |                        |               |            |

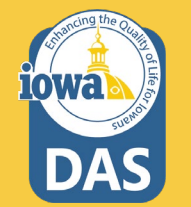

#### Fill out the Vendor instructions.

SelectSite PunchOut

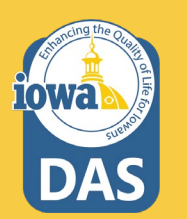

|        | How doers |
|--------|-----------|
| 19 sta | How doers |

| -Pickun/Delivery Contact Info-                                                      |
|-------------------------------------------------------------------------------------|
| r lokap/Donvory Contact mic                                                         |
| Please provide Contact information for the person who will be receiving this order. |
| Contact Name:                                                                       |
|                                                                                     |
| Phone:                                                                              |
|                                                                                     |
| Email:                                                                              |
|                                                                                     |
| Continue                                                                            |

Cancel PunchOut

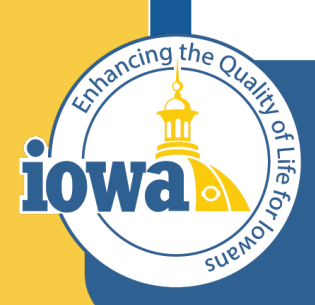

Department of Administrative Services

> Empowering People Collaboration Customer Service

# **Shopping Cart Navigation**

You are redirected to the IMPACS Shopping Cart. Note the action items.

| nopping Cart • 3689996                                                                          |             |                 |           |           |           | =     | • ··           | • Assign Cart                                                                    | Proceed To Chec                           | kout           |
|-------------------------------------------------------------------------------------------------|-------------|-----------------|-----------|-----------|-----------|-------|----------------|----------------------------------------------------------------------------------|-------------------------------------------|----------------|
| Simple Advanced Search for products, vendors, forms, part number, etc.                          |             |                 |           |           |           | <br>م |                | Correct these issues.<br>You are unable to proce<br>Required: Commodity          | ed until addressed.<br>Code (Line 1)      | ~              |
| 6 Items                                                                                         |             |                 |           |           |           | 1-    | De             | etails                                                                           |                                           | ~              |
| Home Depot · 5 Items · 299.90 USD                                                               |             |                 |           |           |           | 🗌     | F              | or<br>aura Shannon                                                               |                                           |                |
| Need to make changes? MODIFY ITEMS   VIEW ITEMS<br>• WillCall:3/4 in. x 4 ft. x 8 ft. MDF Panel | Catalog No. | Size (Packaging | :36:49 AM | Quantity  | Ext Drice |       | N              | 2023-01-18 laura.shann                                                           | on@iowa.gov 01                            |                |
| 1 WillCall:3/4 in. x 4 ft. x 8 ft. MDF<br>Panel                                                 | 304325742   | EA              | 59.98     | Qty: 5 EA | 299.90    | … 🗆   | To<br>Sh<br>ar | <b>tal (309.90 USD)</b><br>hipping, Handling, and Ta<br>id charged by each vende | c charges are calcu<br>r. The values shov | Jated vn here  |
| ∧ ITEM DETAILS ♦ Commodity Code                                                                 |             |                 |           |           |           |       | ar<br>we<br>To | e for estimation purpose<br>orkflow approvals.<br>•tal:                          | s, budget checking                        | , and<br>309.9 |

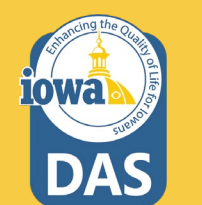

After addressing the action items, you may rename your Shopping Cart to your Agency preference. You might have noticed that there are six items in the cart instead of five. The next slide will show you how to remove the sixth item.

| Simp                         | ple Ad                                                        | lvanced                                                                                                    |                                                 |                                               |                                 |                       |                      |   | Details                                                                                                    |                                                                              |
|------------------------------|---------------------------------------------------------------|----------------------------------------------------------------------------------------------------|-------------------------------------------------|-----------------------------------------------|---------------------------------|-----------------------|----------------------|---|----------------------------------------------------------------------------------------------------|------------------------------------------------------------------------------|
| Searc                        | ch for product                                                | ts, vendors, forms, part number, etc.                                                                                        |                                                 |                                               |                                 |                       |                      | Q | For                                                                                                    |                                                                              |
| 6 It                         | ems                                                           |                                                                                                    |                                                 |                                               |                                 |                       |                      | 1 | Laura Shannon                                                                                                    |                                                                              |
| _                            |                                                               |                                                                                                    |                                                 |                                               |                                 |                       |                      |   | Name                                                                                                    |                                                                              |
| Hon                          | ne Depot ·                                                    | 5 Items · 299.90 USD                                                                                                    |                                                 |                                               |                                 |                       |                      |   | 2023-01-18 Jaura shannon@ior                                                                                                    | Wa doy 01                                                                    |
| Hon<br>VEND                  | me Depot ·                                                    | 5 Items · 299.90 USD                                                                                                    |                                                 |                                               |                                 |                       |                      |   | 2023-01-18 laura.shannon@ior                                                                                                    | wa.gov 01                                                                    |
| VEND<br>Need                 | DOR DETAILS                                                   | 5 Items · 299.90 USD                                                                                                    | ltem(s) was retriev                             | red on: 1/31/2023 11:                         | 36:49 AM                        |                       |                      |   | 2023-01-18 laura.shannon@io<br>Total (309.90 USD)                                                                                                    | wa.gov 01                                                                    |
| Hon<br>VENC<br>Need<br>• Wil | ne Depot •<br>DOR DETAILS<br>to make chai<br>IICall:3/4 in. x | 5 Items · 299.90 USD nges? MODIFY ITEMS   VIEW ITEMS (4 ft. x 8 ft. MDF Panel Item                                           | Item(s) was retriev<br>Catalog No.              | red on: 1/31/2023 11:<br>Size/Packaging       | 36:49 AM<br>Unit Price          | Quantity              | Ext. Price           |   | 2023-01-18 laura.shannon@ior<br><b>Total (309.90 USD)</b><br>Shipping, Handling, and Tax charg<br>and charged by each vendor. The                                                                | wa.gov 01<br>ges are calculate<br>values shown he                            |
| Hon<br>VENE<br>Need<br>• Wil | ne Depot ·<br>DOR DETAILS<br>to make char<br>IICall:3/4 in. x | 5 Items · 299.90 USD nges? MODIFY ITEMS   VIEW ITEMS 4 ft. x 8 ft. MDF Panel Item WillCall:3/4 in. x 4 ft. x 8 ft. MDF Panel | Item(s) was retriev<br>Catalog No.<br>304325742 | red on: 1/31/2023 11:<br>Size/Packaging<br>EA | 36:49 AM<br>Unit Price<br>59.98 | Quantity<br>Qty: 5 EA | Ext. Price<br>299.90 |   | 2023-01-18 laura.shannon@ior<br>Total (309.90 USD)<br>Shipping, Handling, and Tax charg<br>and charged by each vendor. The<br>are for estimation purposes, budg<br>workflow approvals.<br>Total: | wa.gov 01<br>ges are calculate<br>values shown he<br>get checking, and<br>30 |

8

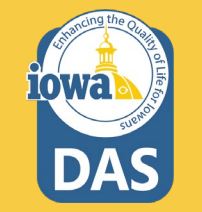

The sixth item was added by mistake. You may remove the item by selecting the checkbox next to the item and then clicking the small arrow which brings up a selection box. Select **Remove Selected Items**.

| Items                                                                                                   |                                  |                |             |           |                                         |                                                           |
|----------------------------------------------------------------------------------------------------|----------------------------------|----------------|-------------|-----------|-----------------------------------------|-----------------------------------------------------------|
| ome Depot · 5 Items · 299.90 USD                                                                        |                                  |                |             |           |                                         | Move to Another Cart<br>Add to Draft Cart or Pending PR/P |
| NDOR DETAILS                                                                                            |                                  |                |             |           |                                         | Add to Favorites                                          |
| ed to make changes? MODIFY ITEMS   VIEW ITEMS Item(s) was<br>VillCall:3/4 in. x 4 ft. x 8 ft. MDF Panel | s retrieved on: 1/31/2023 11:36: | :49 AM         |             |           |                                         | Remove Selected Items                                     |
| Item                                                                                                    | Catalog No.                      | Size/Packaging | Unit Price  | Quantity  | Ext. Price                              | Add to PO Revision                                        |
| WillCall:3/4 in. x 4 ft. x 8 ft. MDF Panel                                                              | 304325742                        | EA             | 59.98       | Qty: 5 EA | 299.90                                  | Change Commodity Code<br>Remove Contract from Selected L  |
| ITEM DETAILS      Commodity Code     54011                                                              | ٩                                |                |             |           |                                         |                                                           |
| DIJAGGAERTEST · 1 Item · 10.00 USD                                                                      |                                  |                |             |           | ſ                                       |                                                           |
|                                                                                                    |                                  |                |             |           |                                         |                                                           |
| NDOR DETAILS                                                                                            |                                  |                | Lipit Drice | Quantity  | Ext. Price                              |                                                           |
| item                                                                                                    | Catalog No.                      | Size/Packaging | Unit Flice  |           | 100000000000000000000000000000000000000 |                                                           |
| Item Cog 1                                                                                              | Catalog No.                      | Size/Packaging | 10.00       | Qty: 1 EA | 10.0                                    | ~~~~                                                      |
| Item Cog 1 TITEM DETAILS                                                                                | Catalog No.<br>1                 | Size/Packaging | 10.00       | Qty: 1 EA | 10.0                                    |                                                           |

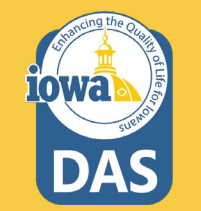

#### You are now ready to Proceed to Checkout

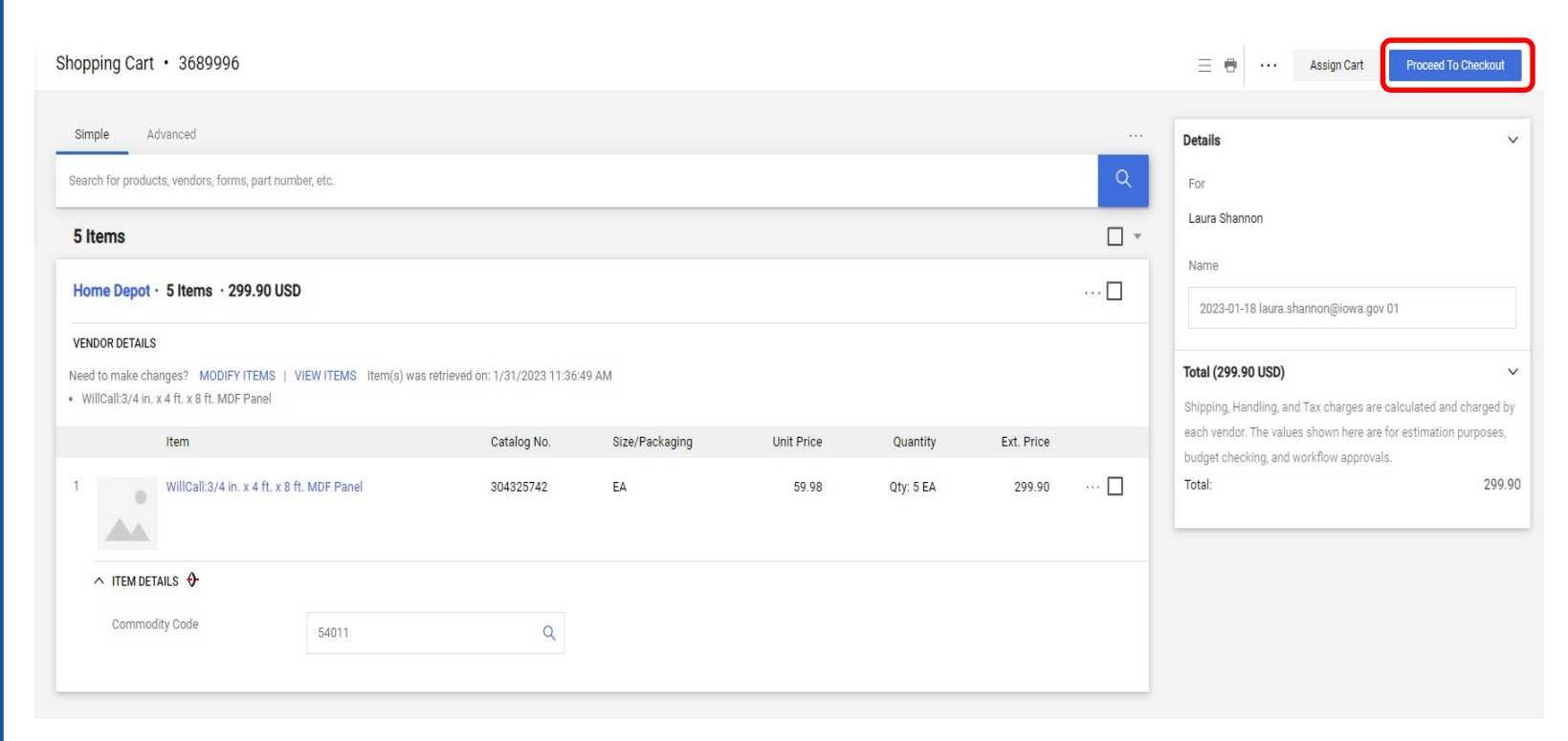

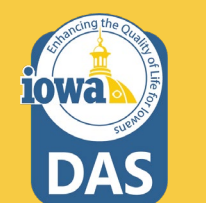

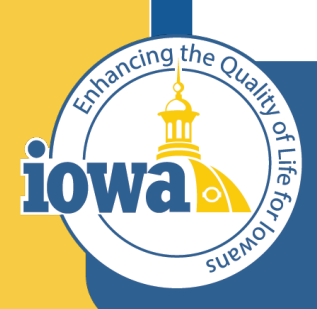

Department of Administrative Services

> Empowering People Collaboration Customer Service

# Purchase Requisition Navigation (Checkout)

You have now created a Purchase Requisition. Please note the action items. Select the pencil icon to edit the section that needs information. Fill in the Accounting codes as necessary.

|                                    |                                             | Shipping                                              | ø                          | Billing                                               | ø v        |                                     | Draft                                                             |                |
|------------------------------------|---------------------------------------------|-------------------------------------------------------|----------------------------|-------------------------------------------------------|------------|-------------------------------------|-------------------------------------------------------------------|----------------|
| Cart Name                          | 2023-01-18 laura.shannon@iowa.gov 01        | Ship To                                               |                            | Bill To                                               |            | Xou are unat                        | e issues.<br>ble to proceed until addressed.                      | `              |
| Description                        | no value                                    | PROCUREMENT SERVICES                                  |                            | PROCUREMENT SERVICES                                  |            | Required: D                         | epartment                                                         |                |
| Priority                           | Normal                                      | 1305 E WALNUT 3rd Floor                               |                            | 1305 E WALNUT 3rd Floor                               |            | Total (299.90 U                     | ISD)                                                              | 、              |
| Prepared by                        | Laura Shannon                               | HOOVER STATE OFFICE BLDG<br>DES MOINES, IA 50319-0105 |                            | HOOVER STATE OFFICE BLDG<br>DES MOINES, IA 50319-0105 |            | Shipping, Handli                    | ng, and Tax charges are calculated                                | and charged by |
| Prepared for                       | Laura Shannon                               | United States                                         |                            | United States                                         |            | each vendor. The<br>budget checking | e values shown here are for estimat<br>), and workflow approvals. | ion purposes,  |
| Department                         | Department of Administrative Services (005) | Delivery Options                                      |                            | Billing Options                                       |            | Subtotal                            |                                                                   | 299.9          |
|                                    |                                             | Ship Via Best Carrier-Bes                             | st Way                     | Accounting Date no value                              |            |                                     |                                                                   |                |
|                                    |                                             | Requested Delivery no value Date                      |                            |                                                       |            |                                     |                                                                   | 299.9          |
|                                    |                                             |                                                       |                            |                                                       |            | What's next for                     | my order?                                                         | `              |
| Accounting Coo                     | les                                         |                                                       |                            |                                                       | ( M ). ~   | Next Step                           | Dept Approval Catch All                                           |                |
| Department                         | Fund                                        | Арр                                                   | propriation                | Unit                                                  |            | Approvers                           | Shannon, Laura<br>Wendt Karl                                      |                |
| no value                           | no value                                    | no                                                    | value                      | no value                                              |            |                                     | Zepeda, Jennifer                                                  |                |
| Internal Notes a                   | and Attachments                             | A E                                                   | xternal Notes and Attachm  | ents                                                  | <i>*</i> × | Workflow                            |                                                                   | Ľ ŧ            |
|                                    | no value                                    |                                                       | ate to all Vendore         | no value                                              |            | Show                                | v skipped steps                                                   |                |
| Internal Note                      | no value                                    | ٨                                                     | ttachments for all vendors | Add                                                   |            | Draft                               |                                                                   |                |
| Internal Note<br>Internal Attachme | nts Add                                     |                                                       |                            |                                                       |            |                                     |                                                                   |                |

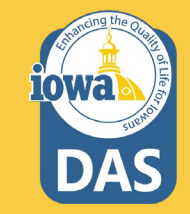

Comments Attachments

Summary

PO Preview

Check the Shipping and Billing addresses; edit if necessary. Also, check the PO clause to ensure the correct terms & conditions for the purchase. Change (if needed) by selecting **Edit**.

General ۰۰۰ 💉 Shipping Billing 💉 ... 🗸 Cart Name 2023-01-18 laura.shannon@iowa.gov 01 Ship To Bill To Description no value PROCUREMENT SERVICES PROCUREMENT SERVICES ADMINISTRATIVE SERVICES DEPT OF ADMINISTRATIVE SERVICES DEPT OF 1305 E WALNUT 3rd Floor 1305 E WALNUT 3rd Floor Priority Normal HOOVER STATE OFFICE BLDG HOOVER STATE OFFICE BLDG DES MOINES, IA 50319-0105 DES MOINES, IA 50319-0105 Laura Shannon Prepared by United States United States Prepared for Laura Shannon **Delivery Options Billing Options** Department of Administrative Services (005) Department Best Carrier-Best Way Accounting Date no value Ship Via Requested Delivery no value Date Accounting Codes 💉 ... 🗸 Department Fund Unit Appropriation no value 005 no value no value Department of Administrative Services Internal Notes and Attachments External Notes and Attachments 💉 ... 🗸 A ... Internal Note no value Note to all Vendors no value Internal Attachments Add Attachments for all vendors Add PO Clauses 1 Edit | View details

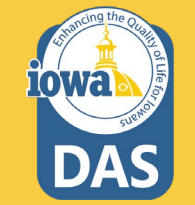

Scroll down the page and check the contract # (in most cases it will be populated) and add any Internal or Vendor attachments as needed. If changes are needed, you may Modify or View the items in your cart.

| nternal Note                                                                                                    | no value                                                                                                    |                                                                                                    | Note to all vendors                                          | no value                                                                                                 |                                                                                                    |                      |       |
|----------------------------------------------------------------------------------------------------|----------------------------------------------------------------------------------------------------|----------------------------------------------------------------------------------------------------|--------------------------------------------------------------|----------------------------------------------------------------------------------------------------|----------------------------------------------------------------------------------------------------|----------------------|-------|
| nternal Attachments                                                                                                    | Add                                                                                                    |                                                                                                    | Attachments for all vendors                                  | Add                                                                                                    |                                                                                                    |                      |       |
|                                                                                                    |                                                                                                    |                                                                                                    | PO Clauses                                                   | 1 Edit   View de                                                                                         | etails                                                                                                  |                      |       |
| 5 Items                                                                                                    |                                                                                                    |                                                                                                    |                                                              |                                                                                                    |                                                                                                    |                      | 🗆     |
| Home Depot · 5 Iter                                                                                                    | ns · 299.90 USD                                                                                                    |                                                                                                    |                                                              |                                                                                                    |                                                                                                    |                      | 🗆     |
| ✓ VENDOR DETAILS                                                                                                    |                                                                                                    |                                                                                                    |                                                              |                                                                                                    |                                                                                                    |                      |       |
| Contract                                                                                                    | no value                                                                                                    | PO Number To                                                                                       | Be Assigned                                                  |                                                                                                    |                                                                                                    |                      |       |
|                                                                                                    |                                                                                                    |                                                                                                    |                                                              |                                                                                                    |                                                                                                    |                      |       |
| PO Clauses                                                                                                    | Add                                                                                                    |                                                                                                    |                                                              |                                                                                                    |                                                                                                    |                      |       |
| PO Clauses                                                                                                    | Add                                                                                                    |                                                                                                    |                                                              |                                                                                                    |                                                                                                    |                      |       |
| PO Clauses<br>leed to make changes?<br>WillCall:3/4 in. x 4 ft. x                                                                                             | Add MODIFY ITEMS   VIEW ITEMS Item(s) wa 8 ft. MDF Panel                                                                                 | as retrieved on: 1/31/2023 1                                                                       | 1:36:49 AM                                                   |                                                                                                    |                                                                                                    |                      |       |
| PO Clauses<br>leed to make changes?<br>WillCall:3/4 in. x 4 ft. x                                                                                             | Add MODIFY ITEMS   VIEW ITEMS Item(s) wa 8 ft. MDF Panel                                                                                 | is retrieved on: 1/31/2023 1<br>Catalog No.                                                        | 1:36:49 AM                                                   | Unit Price                                                                                               | Quantity                                                                                                | Ext. Price           |       |
| PO Clauses<br>leed to make changes?<br>WillCall:3/4 in. x 4 ft. x<br>rtem<br>1 WillCall:3/4 in. x 4 ft                                                        | Add<br>MODIFY ITEMS   VIEW ITEMS Item(s) wa<br>8 ft. MDF Panel<br>ft. x 8 ft. MDF Panel                                                  | is retrieved on: 1/31/2023 1<br>Catalog No.<br>304325742                                           | 1:36:49 AM<br>size/Packaging<br>EA                           | Unit Price<br>59.98                                                                                      | Quantity<br>Qty: 5 EA                                                                                   | Ext. Price<br>299.90 | 🗆     |
| PO Clauses<br>leed to make changes?<br>WillCall:3/4 in. x 4 ft. x<br>nem<br>1 WillCall:3/4 in. x 4 ft<br>~ ITEM DETAILS &                                     | Add<br>MODIFY ITEMS   VIEW ITEMS Item(s) wa<br>8 ft. MDF Panel<br>ft. x 8 ft. MDF Panel                                                  | us retrieved on: 1/31/2023 1<br>Catalog No.<br>304325742                                           | 1:36:49 AM<br>Size/Packaging<br>EA                           | Unit Price<br>59.98                                                                                      | Quantity<br>Qty: 5 EA                                                                                   | Ext. Price<br>299.90 | 🗆     |
| PO Clauses leed to make changes? WillCall:3/4 in. x 4 ft. x Item WillCall:3/4 in. x 4 I VillCall:3/4 in. x 4                                                  | Add<br>MODIFY ITEMS   VIEW ITEMS Item(s) wa<br>8 ft. MDF Panel<br>ft. x 8 ft. MDF Panel<br>~~~{80F4AA22-D146-4E7C-9E4A-                  | is retrieved on: 1/31/2023 1<br>Сатанод но.<br>304325742<br>Contract:                              | 1:36:49 AM<br>sizerPackaging<br>EA<br>no value               | Unit Price<br>59.98<br>Internal Note                                                                     | Quantity<br>Qty: 5 EA<br>e <i>no value</i>                                                              | Ext. Price<br>299.90 | ··· □ |
| PO Clauses leed to make changes? WillCall:3/4 in. x 4 ft. x: Item  WillCall:3/4 in. x 4 ft. x Vendor Part Auxiliary ID more info.                             | Add<br>MODIFY ITEMS   VIEW ITEMS   Item(s) wa<br>8 ft. MDF Panel<br>ft. x 8 ft. MDF Panel<br>************************************        | catalog No.<br>304325742<br>Contract:<br>Taxable                                                   | 1:36:49 AM<br>SizerPackaging<br>EA<br>no value               | Unit Price<br>59.98<br>Internal Note<br>Internal<br>Attachments                                          | Quantity<br>Qty: 5 EA<br>e no value<br>s Add                                                            | Ext. Price<br>299.90 | •••   |
| PO Clauses leed to make changes? WillCall:3/4 in. x 4 ft. x: rtern  WillCall:3/4 in. x 4 in  I WillCall:3/4 in. x 4 in  I Uvendor Part Auxiliary ID more info | Add<br>MODIFY ITEMS   VIEW ITEMS Item(s) wa<br>8 ft. MDF Panel<br>ft. x 8 ft. MDF Panel<br>~~~{80F4AA22-D146-4E7C-9E4A-<br>0AA0159E9BC1} | is retrieved on: 1/31/2023 1<br>Catalog No.<br>304325742<br>Contract:<br>Taxable<br>Commodity Code | 1:36:49 AM<br>size/Packaging<br>EA<br>no value<br>X<br>54011 | Unit Price<br>59.98<br>Internal Not<br>Internal<br>Attachment<br>External Not                            | Quantity<br>Qty: 5 EA<br>e no value<br>s Add<br>te no value                                             | Ext. Price<br>299.90 | ··· □ |
| PO Clauses leed to make changes? WillCall:3/4 in. x 4 ft. x: rtern  WillCall:3/4 in. x 4 ft. x  Vendor Part Auxiliary ID more info                            | Add<br>MODIFY ITEMS   VIEW ITEMS Item(s) wa<br>8 ft. MDF Panel<br>ft. x 8 ft. MDF Panel<br>~~~{80F4AA22-D146-4E7C-9E4A-<br>0AA0159E9BC1} | as retrieved on: 1/31/2023 1<br>Catalog No.<br>304325742<br>Contract:<br>Taxable<br>Commodity Code | 1:36:49 AM<br>size/Packaging<br>EA<br>no value<br>X<br>54011 | Unit Price<br>59.98<br>Internal Note<br>Internal<br>Attachment:<br>External Not<br>Attachment:<br>vendor | Quantity       Qty: 5 EA       e     no value       s     Add       te     no value       s for     Add | Ext. Price<br>299.90 | ··· □ |

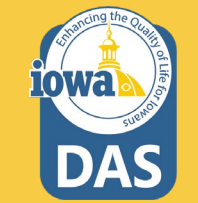

By clicking the three dots next to the Assign Cart button, a menu pops up that allows you to do several actions. If the approver of the Requisition returns it back to you, you may view their message to you here.

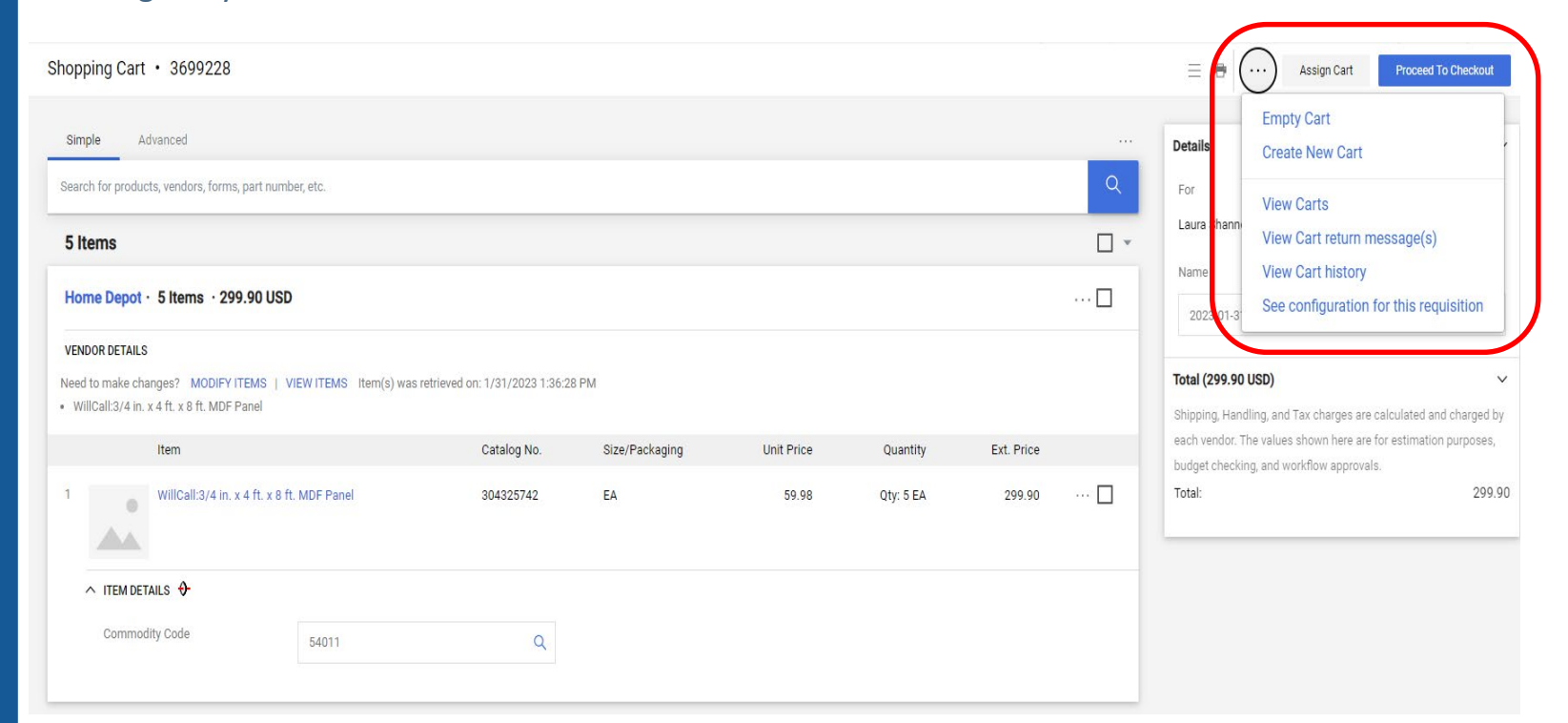

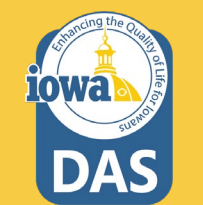

You may now click the Proceed to Checkout button to have an Approver review the Purchase Requisition, approve and issue a Purchase Order. You may assign the cart to another user well.

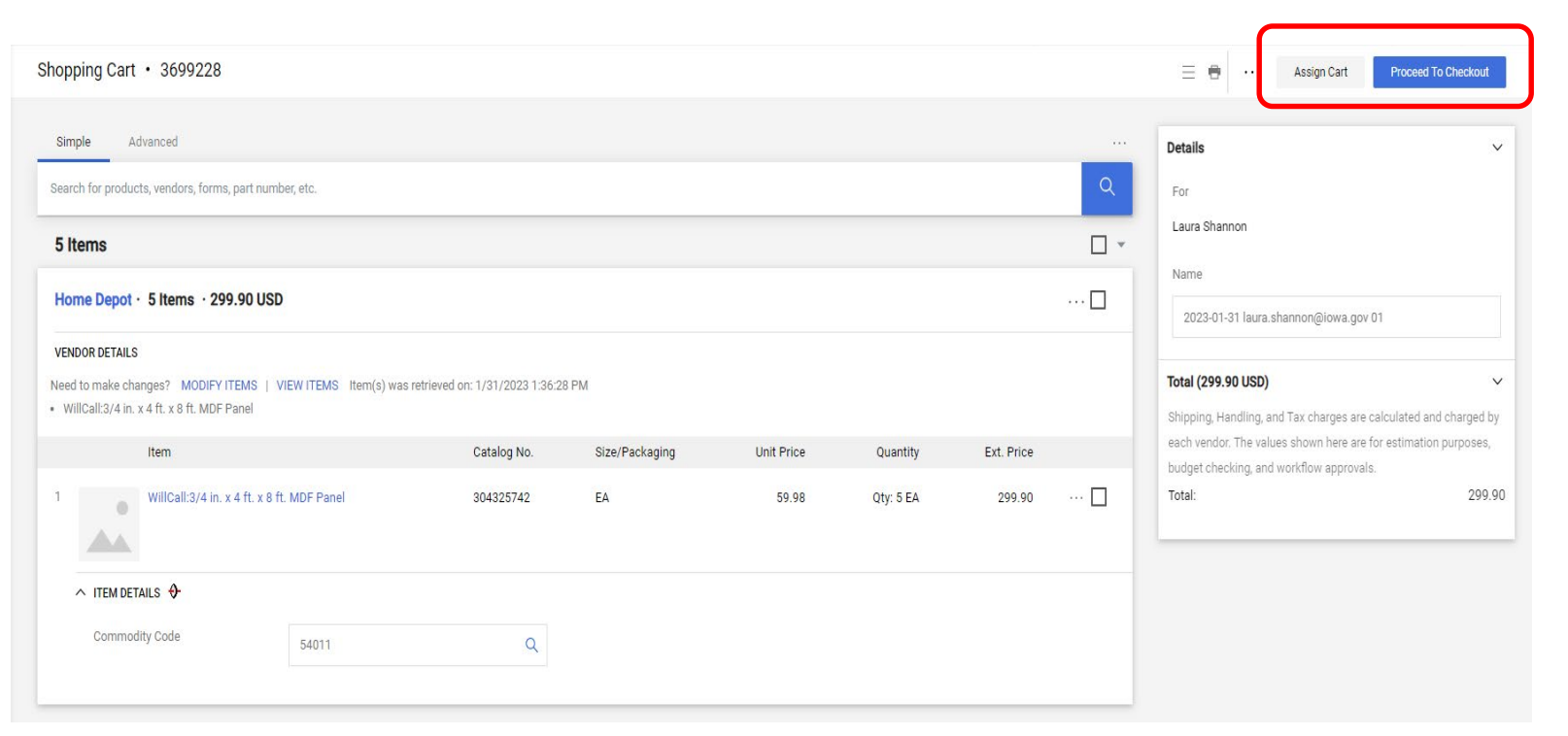

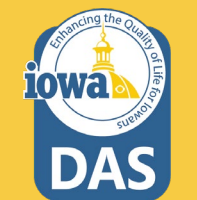

The Purchase Requisition has been submitted to the approver.

| Simple Advanced           | Go to: 1                            | Non-Catalog Item   Service Item   Favorites   Forms   Shop   Quick Order Browse: Vendors   Categories   Contracts |
|---------------------------|-------------------------------------|----------------------------------------------------------------------------------------------------|
| Search for products, vend | ors, forms, part number, etc.       | Q                                                                                                    |
| Requisition               | n 3689996 Submitted                 |                                                                                                    |
| Summary                   |                                     | Options                                                                                                    |
| Requisition number        | 3689996                             | _⊋ Print                                                                                                    |
| Requisition status        | Pending                             | Recent orders                                                                                                    |
| Cart name                 | 2023-01-18 laura.shannon@iowa.gov 0 | )1<br>Return to your home page                                                                                    |
| Requisition date          | 1/31/2023                           |                                                                                                    |
| Requisition total         | 299.90 USD                          |                                                                                                    |
| Number of line items      | 1                                   |                                                                                                    |

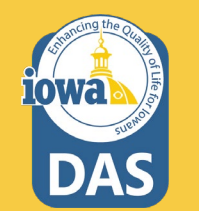

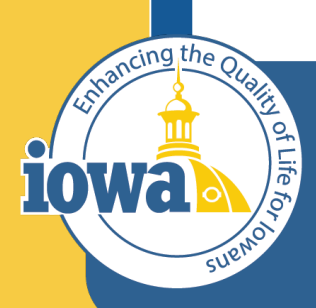

Department of Administrative Services

> Empowering People Collaboration Customer Service

## **Purchasing from Contracts**

The process is similar for purchasing from contracts. Instead of selecting a Vendor PunchOut sticker, you may use a simple or advanced search to find the good, service or task to purchase. You may have saved Favorites, and you will find your favorites in the **Go to** line.

#### Dashboards • Home Dashboard

| Accounts Payable Dashboard      | Admin Dashboard       | Admin Dashboard - LS | Contract Manager Dashboard | Contract Manager Dashboard - LS   | Home Dashboard   | Laura's Dashboard | -1 Shop Dashboard - L  |
|---------------------------------|-----------------------|----------------------|----------------------------|-----------------------------------|------------------|-------------------|------------------------|
| Shop                            |                       |                      |                            |                                   |                  |                   |                        |
| Simple Advanced                 |                       |                      | Go to: Favorites   For     | ms   Non-Catalog Item   Service I | em   Quick Order | Browse: Vendors   | Categories   Contracts |
| Search for products, vendors, f | forms, part number, e | tc.                  |                            |                                   |                  |                   | Q                      |

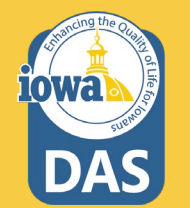

In this example, "Cog" is typed into the search line. The following products displayed from the search. You may narrow down your search by using the left menu and search by vendor, category, etc. The green ribbon icon in the upper-left corner of the item box means that the item has a contract in place. You may view the contract by clicking on the icon.

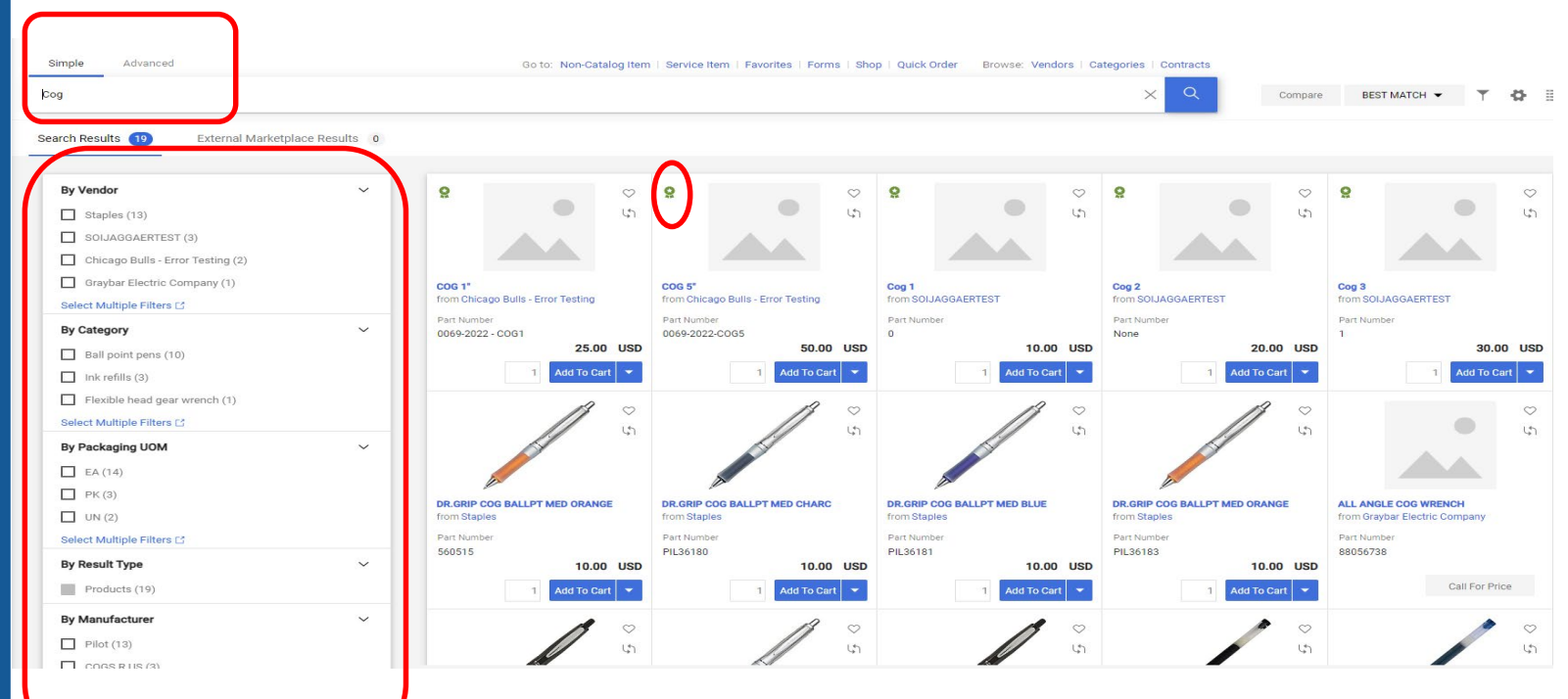

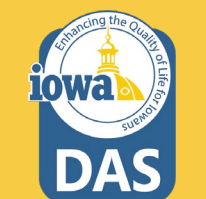

Select the quantity and **Add to Cart**. By selecting the arrow next to the **Add to Cart** button, other actions may be selected.

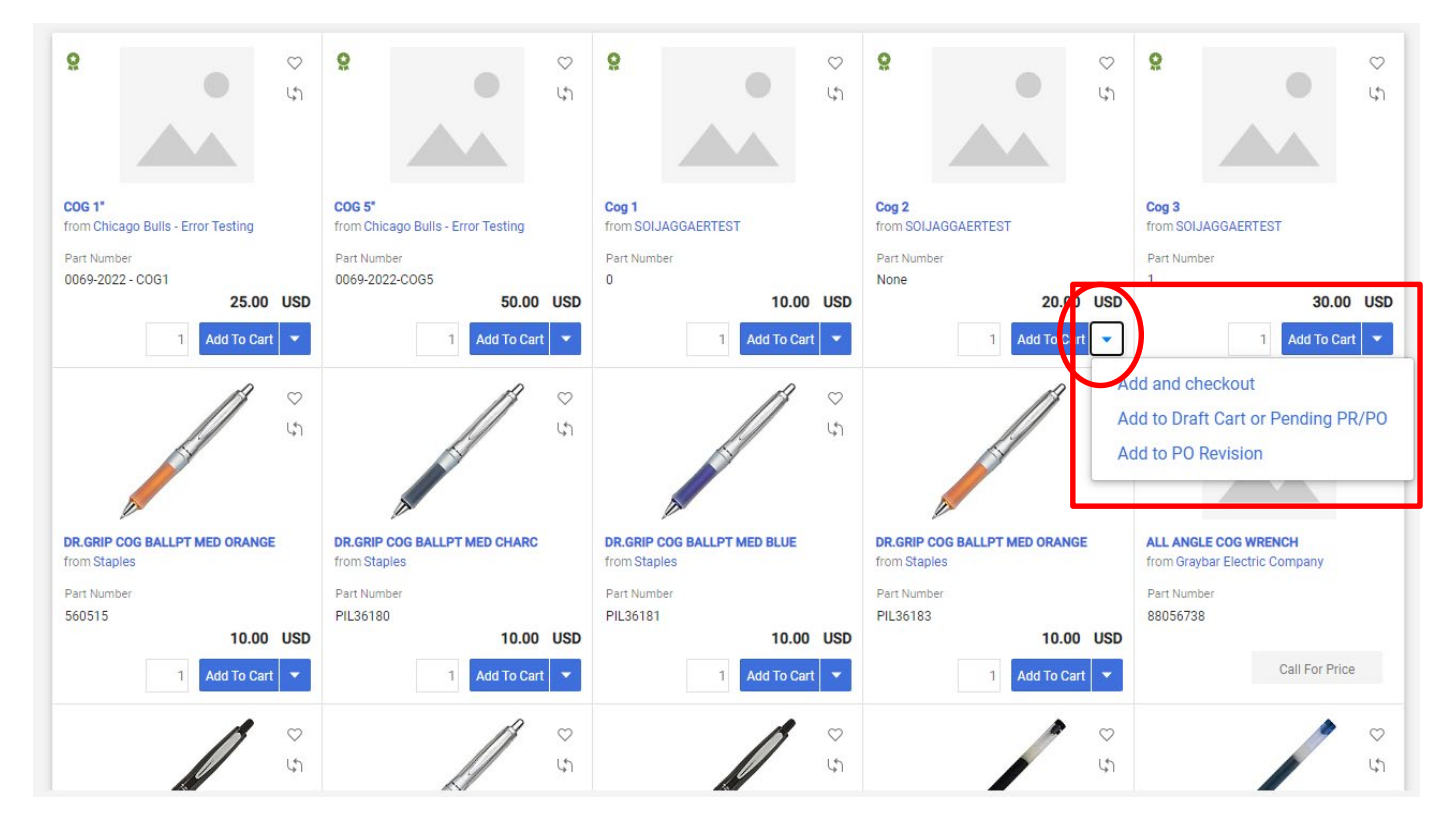

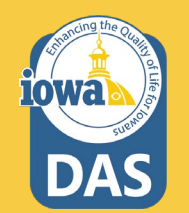

Once you have added the item(s) to the cart, a SUCCESS popup appears and you may select to view the cart or Checkout from here. Or you may select the cart icon and have the same option with the additional function of deleting the items in your cart, by clicking the trashcan icon.

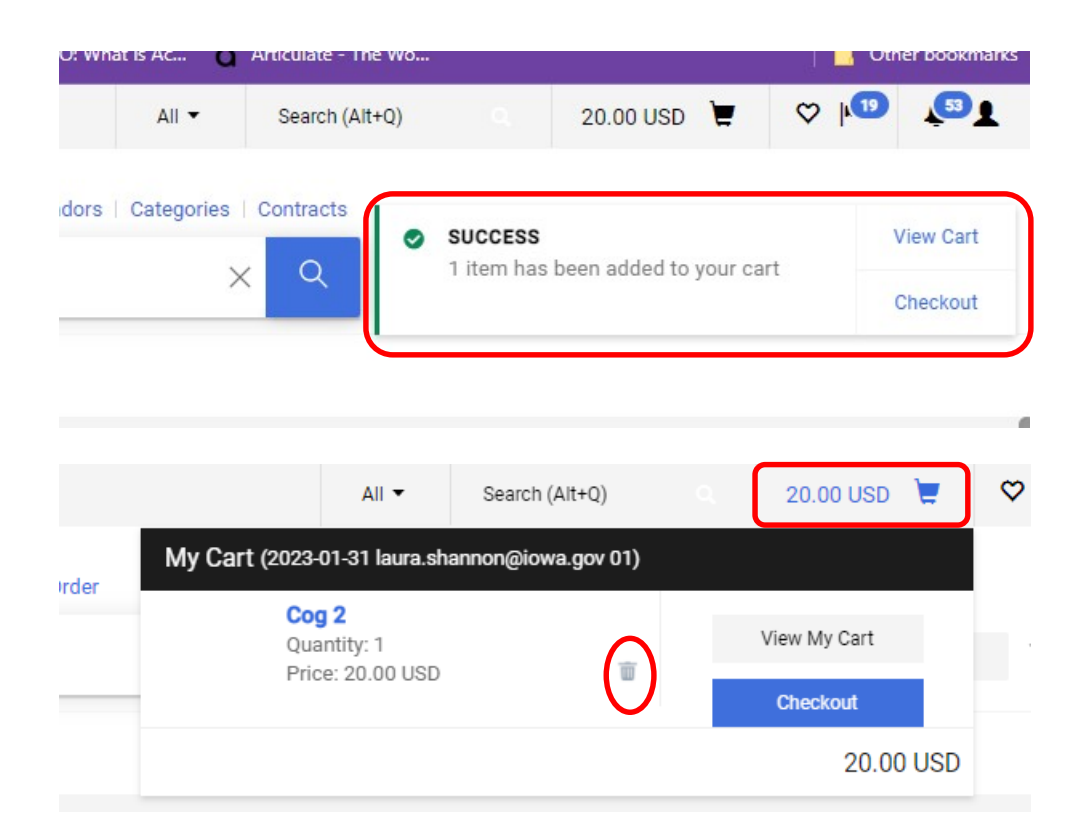

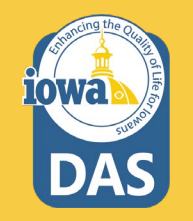

The Shopping Cart opens and the process is the same as with the PunchOut purchase requisition creation. Note the contract has self-populated and the blue and silver ribbon indicates that this is a **Contract Non-catalog Item**. Change the PR name (if needed) and populate the commodity code. **Proceed to Checkout**.

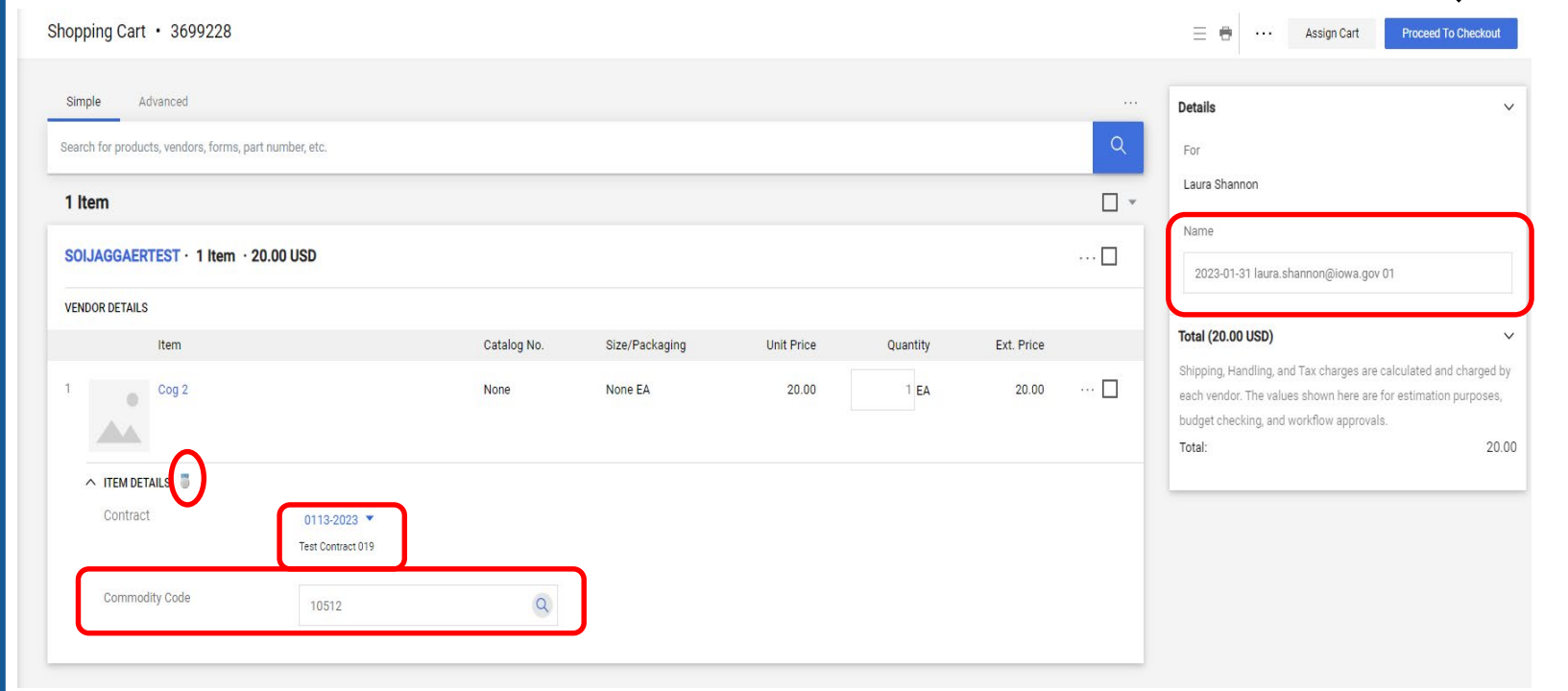

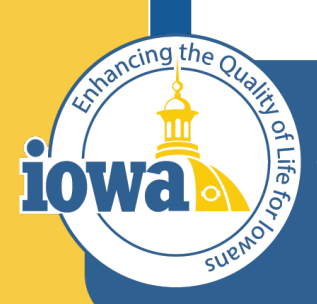

Department of Administrative Services

> Empowering People Collaboration Customer Service

# Purchasing Zero Dollar Non-Catalog Items from Contracts

#### Adding Non-Catalog Items form Contracts

#### Select the Non-Catalog Item link in the search bar

| Shop                                                                                                    |                                                                                                    |
|----------------------------------------------------------------------------------------------------|----------------------------------------------------------------------------------------------------|
| Simple Advanced Search for products, vendors, forms, part number, etc.                                                                                                    | Go to: Favorites   Forms Non-Catalog Item   Service Item   Quick Order Browse: Vendors   Categories   Contracts                                                                                                    |
| The Add Non-Catalog Item<br>pop-up appears.<br>Select the Vendor you want to<br>purchase from or search using<br>the search icon and enter the<br>Product Description, Quantity,<br>Price Estimate and Packaging<br>information. | Add Non-Cetalog Item       X         Extering Vendor       Image: Cetalog No.         Index Undor       Control Item         Rem       Catalog No.         Product Description *       Catalog No.         Additional Details       *         Copital Expense       Commodity Code         Manufacturer Name       Manufacturer Part No         Stational Internal Attachments       * |

\* Required fields

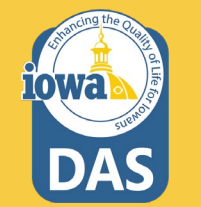

35

Save Save And Add Another

#### Adding Non-Catalog Items from Contracts

If this purchase is a Capital Expense then check the box. Include the Commodity Code for the item and the Manufacturer's name and Part# (if applicable). If there are any product flags that you want to enter, check the box. If an attachment is needed, click the add attachment button.

Click Save or if you have more non-catalog items to add, Save and Add Another.

| om                       |             |                      |            |                |                           |   |
|--------------------------|-------------|----------------------|------------|----------------|---------------------------|---|
| em                       |             |                      |            |                |                           |   |
| Product Description *    | Catalog No. | Product Size         | Quantity ★ | Price Estimate | Packaging ★               |   |
|                          | 6           | ~                    |            |                | EA - Each                 | ~ |
| 254 characters remaining |             |                      |            |                |                           |   |
| dditional Details        |             |                      |            |                |                           |   |
|                          |             |                      |            |                |                           |   |
| apital Expense           |             | Commodity Code       |            | Q              | Product Flags             |   |
| anufacturer Name         |             | Manufacturer Part No |            |                |                           |   |
|                          |             |                      |            |                |                           |   |
|                          |             |                      |            |                | Hazardous material        |   |
|                          |             |                      |            |                | Radioactive               |   |
|                          |             |                      |            |                | Rad Minor                 |   |
|                          |             |                      |            |                | Select Agent              |   |
|                          |             |                      |            |                | └─ — — <del>Q</del> Toxin |   |
|                          |             |                      |            |                | Energy Star               |   |
|                          |             |                      |            |                | 🗖 🗼 Green                 |   |
| dd Internal Attachments  |             |                      |            |                |                           |   |
|                          |             |                      |            |                |                           |   |
|                          |             |                      |            |                |                           |   |

**Adding Non-Catalog Items from Contracts** 

Return to your Shopping Cart by clicking on the cart icon in the upper right of the screen. Check to make sure you are purchasing off the correct contract and proceed to checkout if everything is correct.

10Wa

| requenced of Procurement and Contracts System                  |             |                      |            |          |            | All 🔹 Sear | rch (Alt+Q) Q 150.00 USD 👻 🛇 🏹                                                                                                    |
|----------------------------------------------------------------|-------------|----------------------|------------|----------|------------|------------|----------------------------------------------------------------------------------------------------|
| opping Cart • 3714892                                          |             |                      |            |          |            |            | 🚍 🖶 ··· Assign Cart Proceed To Checkout                                                                                                    |
| Simple Advanced                                                |             |                      |            |          |            |            | Details                                                                                                    |
| earch for products, vendors, forms, part number, etc.          |             |                      |            |          |            | ٩          | For                                                                                                    |
| l Item                                                         |             |                      |            |          |            |            | Laura Shannon                                                                                                    |
| SOIJAGGAERTEST · 1 Item · 150.00 USD                           |             |                      |            |          |            | … 🗆        | 2023-02-24 laura.shannon@iowa.gov 02                                                                                                    |
| VENDOR DETAILS  Network Fulfillment Center 1 : 1305 E. Walnut, | •           |                      |            |          |            |            | T-4-1 (150.00 UPD)                                                                                                    |
| Item Test product                                              | Catalog No. | Size/Packaging<br>EA | Unit Price | Quantity | Ext. Price | 🗆          | Shiping, Handling, and Tax charges are calculated and charged by<br>each vendor. The values shown here are for estimation purposes,<br>budget checking, and workflow approvals.<br>Total: 150.0 |
| ► ITEM DETAILS IP<br>Contract 0111-2023 ▼<br>Test Contract 018 | כ           |                      |            |          |            |            |                                                                                                    |
| Commodity Code 10011                                           | ٩           |                      |            |          |            |            |                                                                                                    |

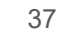

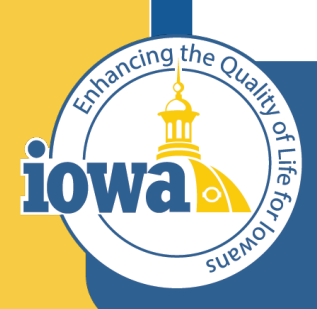

Department of Administrative Services

> Empowering People Collaboration Customer Service

# Purchasing from Sourcing Event

## **Purchasing from Sourcing Event**

When a Sourcing Event has been awarded to one or more suppliers, a Buyer may choose to **Initiate Procurement Process** from the **Event Actions** drop-down.

- 1. Access the Awarded event, and navigate to the **Supplier Responses** page.
- 2. From the Event Actions drop-down, select Initiate Procurement Process.
  - 2.1 An overlay displays confirming you will be creating a shopping cart.
  - 2.2 If appropriate, select a different user for whom the cart will be created, and click **Continue**.
- 3. The page refreshes, indicating the created document number in the event information.
- 4. You may navigate to the cart in eProcurement and note the Sourcing Event reference.
- 5. Finish adding any appropriate details to the cart and submit for approval.

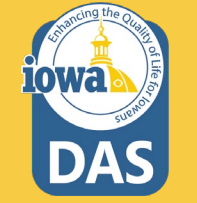

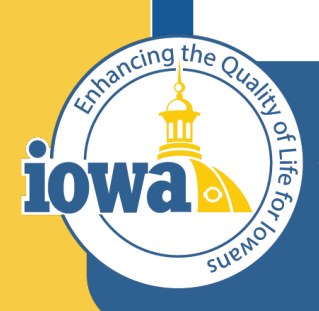

Department of Administrative Services

> Empowering People Collaboration Customer Service

## **Purchase Orders** Steps for Purchase Order Approval and Distribution

 All ▼
 Search (Alt+Q)
 Q
 0.00 USD
 ♥
 ♥
 №19
 \$53 ±

 ■
 ●
 ●
 ●
 ●
 ●
 ●
 ●
 ●
 ●
 ●
 ●
 ●
 ●
 ●
 ●
 ●
 ●
 ●
 ●
 ●
 ●
 ●
 ●
 ●
 ●
 ●
 ●
 ●
 ●
 ●
 ●
 ●
 ●
 ●
 ●
 ●
 ●
 ●
 ●
 ●
 ●
 ●
 ●
 ●
 ●
 ●
 ●
 ●
 ●
 ●
 ●
 ●
 ●
 ●
 ●
 ●
 ●
 ●
 ●
 ●
 ●
 ●
 ●
 ●
 ●
 ●
 ●
 ●
 ●
 ●
 ●
 ●
 ●
 ●
 ●
 ●
 ●
 ●
 ●
 ●
 ●
 ●
 ●
 ●
 ●
 ●
 ●
 ●
 ●
 ●
 ●
 ●
 ●
 ●
 ●
 ●
 ●
 ●
 ●
 ●
 ●
 ●
 ●
 ●
 ●
 ●
 ●

The Purchase Requisition enters the approval workflow. The steps and status are outlined on the right side of the screen.

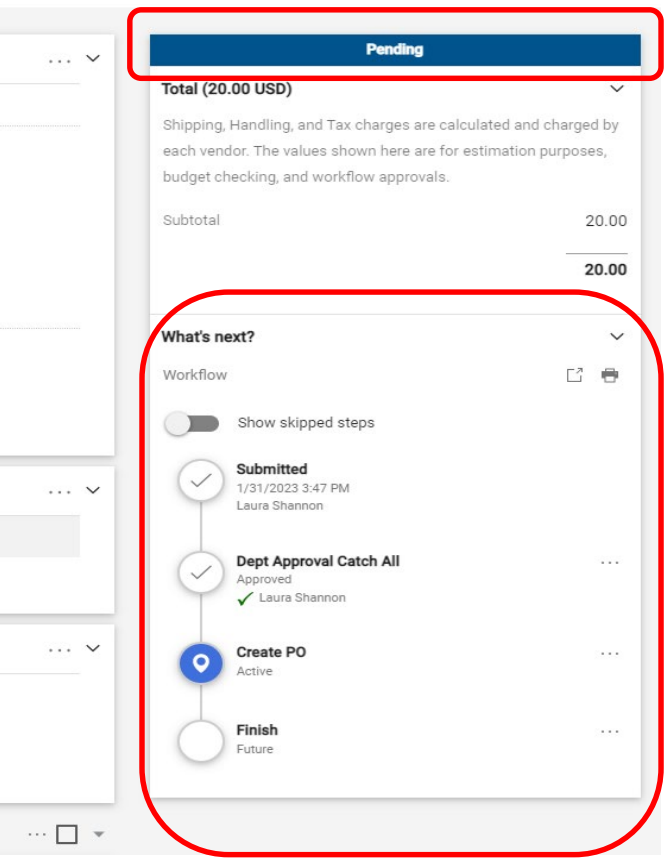

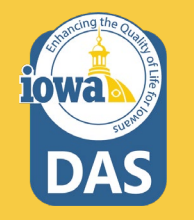

The Purchase Requisition is sent to the approver(s) by email. The approver can open the email and see the Purchase Requisition details. They may Approve, Reject or assign the document to themselves. If the document is rejected, it becomes locked and edits cannot be made. You must start over with a new Purchase Requisition.

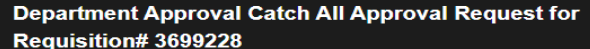

#### Dear Laura Shannon,

The requisition listed below has been submitted for your approval

#### Summarv

| Folder:            | Department Approval Catch All        |
|--------------------|--------------------------------------|
| Prepared by:       | Laura Shannon                        |
| Cart Name:         | 2023-01-31 laura.shannon@iowa.gov 01 |
| Requisition No.:   | 3699228                              |
| Priority:          | Normal                               |
| No. of line items: | 1                                    |
| TOTAL:             | 20.00 U SD                           |

#### Details

Unit:

SOIJAGGAERTEST

| Item 1          |                              |
|-----------------|------------------------------|
| Description:    | Cog 2                        |
| Catalog Number: | None                         |
| Quantity:       | 1                            |
| Unit Price:     | 20.00 USD                    |
| Ext. Price:     | 20.00 USD                    |
| Contract:       | 0113-2023 (Test Contract 019 |
| Size/Packaging: | None EA                      |
| Taxable:        | No                           |
| Commodity Code: | 10512                        |
|                 |                              |
| TOTAL:          | 20.00 USD                    |

#### Accounting Codes

Accounting Codes Department: 005 : Department of Administrative Services Fund: Appropriation

Ready to approve, reject or assign this document to yourself?

Take Action

#### Additional Information

Summary Details Comments: (0)

Other Possible Approvers Karl Wendt

Shipping Address

PROCUREMENT SERVICES ADMINISTRATIVE SERVICES DEPT OF 1305 E WALNUT 3rd Floor HOOVER STATE OFFICE BLDG DES MOINES, IA 50319-0105 United States

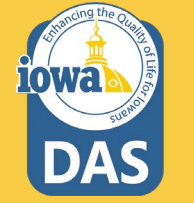

Once the Purchase Requisition is approved, the status will indicate **Completed** and the purchase order number will display. Click on the Purchase Order hyperlink.

| Completed                                            |                  |
|------------------------------------------------------|------------------|
| otal (20.00.USD)                                     | V                |
| Shipping, Handling, and Tax charges are calculated   | d and charged by |
| each vendor. The values shown here are for estima    | ation purposes,  |
| oudget checking, and workflow approvals.             |                  |
| Subtotal                                             | 20.00            |
|                                                      | 20.00            |
| elated Documents                                     | ~                |
| Purchase Order: JAG005FY23-102                       | •                |
| Vhaťs next?                                          | ~                |
| Workflow                                             | Ľ 🖶              |
| Show skipped steps                                   |                  |
| Submitted<br>1/31/2023 3:47 PM<br>Laura Shannon      |                  |
| Dept Approval Catch All<br>Approved<br>Laura Shannon |                  |
| Create PO<br>Completed                               |                  |
| Completed                                            |                  |

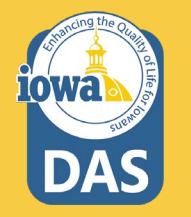

#### The Status of the Purchase Order is displayed.

#### Purchase Order • SOIJAGGAERTEST • JAG005FY23-102 Revision 0

= e. 0 Status Revisions 1 Confirmations Shipments Change Requests Invoices Comments Attachments History Summary Completed **General Information Document Status** PO/Reference No. JAG005FY23-102 A/P status Open Vendor Status Revision No. 0 Workflow Completed (1/31/2023 3:48 PM) Sent To Vendor Vendor Name SOIJAGGAERTEST The system distributed the purchase order using the method(s) indicated below the last time it was Vendor 1/31/2023 distributed; view Purchase Order Date SOIJAGGAERTEST Manual Total 20.00 Total (20.00 USD)  $\sim$ Distribution Date/Time 1/31/2023 3:48 PM Laura Shannon Owner Name Shipping, Handling, and Tax charges are calculated and charged by Vendor Sent To Vendor **Owner Phone** +1 515-330-7325 each vendor. The values shown here are for estimation purposes, budget checking, and workflow approvals. Owner Email laura.shannon@iowa.gov Subtotal 20.00 Requisition Number 3699228 view | print 20.00 Line Details Related Documents  $\sim$ Status Item Catalog No. Size/Packaging Unit Price Quantity Ext. Price Requisition: 3699228 0 Cog 2 None None EA 20.00 1 EA 20.00  $\checkmark$ What's next? Workflow Status Completed ∧ DETAILS 👅 Ľ 🖶 Workflow Vendor Invoicing Show skipped steps Sent To Vendor none Submitted 1/31/2023 3:47 PM Laura Shannon

Create Vendor Documents

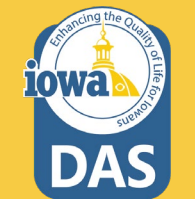

How the PO is sent to the Vendor is specified in their Vendor Profile. The preferred method is to send the Vendor an email with the PO attached as a PDF (this is the default). The Vendor may opt for a fax, in which they should provide the phone # in their profile. You may also print and manually send the PO – this is discouraged. On the Purchase Requisition, the Buyer may also select the PO distribution method.

| Document Status                                              |                                          |                          | ~           | Complete                                                                                                    | d                                                                             |
|--------------------------------------------------------------|------------------------------------------|--------------------------|-------------|----------------------------------------------------------------------------------------------------|-------------------------------------------------------------------------------|
| A/P status<br>Workflow                                       | Open<br>Completed<br>(1/31/2023 3:48 PM) |                          |             | Details<br>Vendor Status<br>Sent To Vendor                                                                                                    | ~                                                                             |
| The system distributed the pu<br>distributed: view<br>Manual | rchase order using the method(s)         | indicated below the last | time it was | Vendor<br>SOIJAGGAERTEST                                                                                                    |                                                                               |
| Distribution Date/Time<br>Vendor                             | 1/31/2023 3:48 PM<br>Sent To Vendor      | J                        |             | Total (20.00 USD)<br>Shipping, Handling, and Tax charges a<br>each vendor. The values shown here a<br>budget checking, and workflow approv<br>Subtotal | re calculated and charged by<br>re for estimation purposes,<br>rals.<br>20.00 |
|                                                              |                                          |                          | _           | Related Documents                                                                                                    | 20.00                                                                         |
| Size/Packaging                                               | Unit Price                               | Quantity                 | Ext. Price  | Requisition: 3699228                                                                                                    |                                                                               |
| None EA                                                      | 20.00                                    | 1 EA                     | 20.00       | What's next?                                                                                                    | v<br>Operated                                                                 |
|                                                              |                                          |                          |             | WORNOW Status                                                                                                    | <ul> <li>Completed</li> </ul>                                                 |

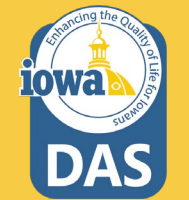

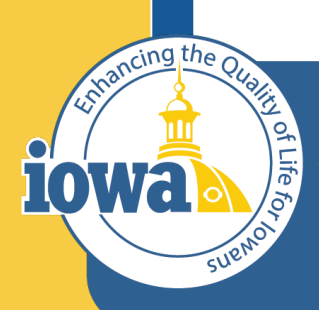

Department of Administrative Services

Empowering People Collaboration Customer Service

## Invoicing

How to pay the Vendor Invoice

## **Invoice Payment**

The Vendor invoice will be sent to the **Bill To** address on the purchase requisition. Enter the basic purchase information into I/3. Use the PRC, GAX or P-Card method to pay the invoice. If a State Agency has a different way to pay the Vendor, then continue using that method.

When Workday FIN is implemented for the State of Iowa, there will be an import of the Purchase Order into that system.

Non-State Agency entities will pay the Vendor in the way they always have.

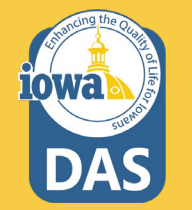

### **Questions?**

Contact:

Laura Shannon

laura.shannon@iowa.gov

515-330-7325

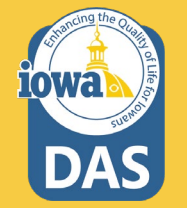